# Spis treœci

- Ogólne informacje i w<sup>3</sup>asnoœci programu
- Jak szybko zacz<sup>1</sup>æ?
- Zanim zaczniesz ...
- Ustawienia obszaru ekranu
- Ustawienia skrótów klawiszowych
- Ustawienia plików AVI
- Ustawienia dŸwiêku
- Nagrywanie i odtwarzanie plików AVI
- Jak zwiêkszyæ wydajnoœæ?
- Parametry linii poleceñ
- Automatyzacja Kontrolowanie HyperCam z innych aplikacji
- Zakup i rejestracja
- <u>Wsparcie techniczne</u>

### Jak szybko zacz<sup>1</sup>æ?

Dla celów tego przyk<sup>3</sup>adu, u¿ywaæ bêdziemy domyœlnych wartoœci i prostych ustawieñ programu HyperCam. W póŸniejszym czasie odkryjesz elastycznoœæ i <sup>3</sup>atwoœæ obs<sup>3</sup>ugi programu HyperCam oferowane przez dostêpne ustawienia.

Dla wiêkszej wydajnoœci, ustaw liczbê kolorów ekranu na 256. Aby dowiedzieæ siê wiêcej na temat zale¿noœci od iloœci kolorów wybierz rozdzia<sup>3</sup> Zanim zaczniesz.

- Uruchom program HyperCam, a nastêpnie na zak<sup>3</sup>adce "Obszar Ekranu" kliknij na przycisku "Wybierz obszar". U¿yj myszki do zaznaczenia niewielkiego obszaru nagrywania (oko<sup>3</sup>o 150x150). Kliknij myszk<sup>1</sup>, aby rozpocz<sup>1</sup>æ ustalanie obszaru i ponownie, aby zakończyæ.
- Wciœnij klawisz F2 (domyœlny skrót uruchamiaj<sup>1</sup>cy/zatrzymuj<sup>1</sup>cy nagrywanie), aby rozpocz<sup>1</sup>æ nagrywanie.
  Okno programu HyperCam zostanie zminimalizowane na czas nagrywania. Przesuñ kursor myszki ponad zaznaczonym obszarem nagrywania i po kilku sekundach wciœnij ponownie klawisz F2, aby zakoñczyæ nagrywanie.
- Gratulacje! W<sup>3</sup>aœnie nagra<sup>3</sup>eœ swój pierwszy film. To w<sup>3</sup>aœnie takie proste!
- Teraz kliknij przycisk "Odtwarzaj", aby obejrzeæ swoje dzie<sup>3</sup>0.

Teraz postaraj siê wygospodarowaæ kilka minut na przegl<sup>1</sup>dniêcie reszty dokumentacji. Wiedza i wskazówki, które wtedy zdobêdziesz sprawi<sup>1</sup>, ¿e na pewno osi<sup>1</sup>gniesz lepsze rezultaty w krótszym czasie.

## Ogólne informacje i w<sup>3</sup>asnoœci programu

Program HyperCam s<sup>3</sup>u¿y do nagrywania czynnoœci wykonywanych na ekranie systemu Windows 95/98 lub NT i zapisywania ich jako standardowy, <sup>3</sup>atwy do obróbki film w formacie AVI (Audio-Video Interleaved). Filmy w tym formacie mog<sup>1</sup> byæ odtwarzane pod Windows 3.1, 95, 98 i NT, jak równie¿ za poœrednictwem sieci Internet. Inne programy s<sup>3</sup>u¿¹ce do nagrywania u¿ywaj¹ w³asnych formatów plików, mog¹ wiêc wymagaæ specjalnych przegl¹darek, a obróbka takich filmów mo¿e byæ trudna, a nawet niemo¿liwa. W odró¿nieniu od innych programów nagrywaj¹cych (np.MS Camcorder), HyperCam pozwala dok³adnie okreœliæ obszar ekranu, który podlega nagrywaniu.

Pliki utworzone przy pomocy programu HyperCam mog<sup>1</sup> byæ bardzo pomocne jako materia<sup>3</sup>y szkoleniowe, demonstracje oprogramowania, itp. Liczba zastosowañ jest bardzo du¿a. Ten prosty do nauczenia siê i elastyczny system sprawi, ¿e utworzysz swój pierwszy film minimalnym nak<sup>3</sup>adem czasu.

### W<sup>3</sup>asnoœci:

- wizualny wybór obszaru nagrywania ekranu lub dowolnego okna
- ogólnosystemowe skróty klawiszowe do rozpoczynania, pauzowania i zatrzymywania nagrywania oraz wykonywania zrzutów pojedynczych klatek
- unikalny tryb nagrywania, pozwalaj<sup>1</sup>cy na pod<sup>1</sup>¿anie zdefiniowanego obszaru nagrywania za kursorem myszki
- wiele formatów kompresji do wyboru
- opcjonalne nagrywanie d̈Ϋ́wiêku z mo¿liwoœci¹ ustawienia jakoœci próbkowania
- nagrywanie przy dowolnym rozmiarze ekranu i g<sup>3</sup>êbi koloru
- automatyczne numerowanie nagrywanych plików AVI
- ustawienia iloœci klatek na sekundê, kompresji i klatki kluczowej
- wygodne, definiowane przez użytkownika skróty klawiszowe
- zintegrowane przyciski playback
- parametry linii poleceñ
- automatyzacja OLE pozwala na kontrolowanie HyperCam z poziomu programów klientów np. Visual Basic

Rozdzia<sup>3</sup> <u>Jak szybko zacz<sup>1</sup>æ</u> jest do<sup>31</sup>czony do dokumentacji, wiêc swój pierwszy film utworzysz w ci<sup>1</sup>gu kilku minut. Mimo to, zachêcamy do poœwiêcenia chwili czasu na przegl<sup>1</sup>dniêcie ca<sup>3</sup>ej dokumentacji. Najlepiej zacz<sup>1</sup>æ od rozdzia<sup>3</sup>u <u>Zanim zaczniesz</u>. Ka¿da zak³adka programu jest sama w sobie ogólnie zrozumia<sup>3</sup>a, lecz krótkie wyjaœnienie i wskazówki dotycz<sup>1</sup>ce wydajnoœci znajduj<sup>1</sup>ce siê w dokumentacji z pewnoœci<sup>1</sup> pomog<sup>1</sup> w nabyciu pe<sup>3</sup>niejszego doœwiadczenia dotycz<sup>1</sup>cego programu HyperCam

## Zanim zaczniesz

Program HyperCam nagrywa czynnoœci wykonywane na ekranie Windows 95/98 lub NT i zapisuje je do pliku AVI (Audio-Video Interleaved). Twój system mo¿e pracowaæ przy dowolnej liczbie kolorów, a dŸwiêk z mikrofonu jest równie¿ nagrywany. Sugerujemy rozwa¿enie poni¿szych wskazówek, aby jakoœæ filmów utworzonych programem HyperCam by³a jak najlepsza.

Na pocz<sup>1</sup>tku, dla osi<sup>1</sup>gniêcia najlepszych efektów wydajnoœciowych sugerujemy rozpoczêcie pracy przy ustawieniu liczby kolorów na 256. Z naszego doœwiadczenia wynika, ¿e przy tej konfiguracji, HyperCam potrafi nagraæ na komputerze Pentium 133 ponad dziesiêæ klatek na sekundê przy obszarze zdefiniowanym na 640x480. Mo¿esz uzyskaæ lepsze efekty, jeœli Twój obszar nagrywania jest mniejszy lub jeœli masz szybszy komputer. W trybie 16 bitowym (65 tysiêcy kolorów) na tym samym komputerze (Pentium 133) wartoœæ ta mo¿e siê zmniejszyæ do 5 fps (klatek na sekundê) przy ustawieniu obszaru na 320x240. Zanotowaæ nale¿y, ¿e dla 4 bitowych grafik (16 kolorów), MS Video nie udostêpnia odpowiedniej kompresji, wiêc poszczególne klatki zapisywane s<sup>1</sup> w normalnych rozmiarach. To powoduje, ¿e praca w 16 kolorach jest wolniejsza, a pliki AVI s<sup>1</sup> wiêksze. Uwa¿amy wiêc, ¿e tryb 256 kolorowy jest dobrym kompromisem.

## Ustawienia obszaru ekranu

Dostêpne s<sup>1</sup> trzy sposoby wybierania rozmiaru obszaru przeznaczonego do nagrywania.

- Mo¿esz wybraæ obszar nagrywania w sposób wizualny, bezpoœrednio z ekranu. W tym celu Kliknij na przycisku Wybierz Obszar, który w wygodny sposób pozwoli na zdefiniowanie rozmiarów obszaru przy u¿yciu myszki lub klawiatury (klawiszy kursora). Najpierw ustaw kursor w jednym z rogów obszaru, a nastêpnie dostosuj rozmiary wg w<sup>3</sup>asnego uznania. Zwróæ uwagê na to, ¿e rozmiary obszaru s<sup>1</sup> pokazywane w czasie rzeczywistym a koordynaty s<sup>1</sup> aktualizowane na bie¿<sup>1</sup>co w okienku programu.
- Po wciœniêciu przycisku Wybierz Okno, mo¿esz przesuwaæ kursor myszki po ekranie wybieraj<sup>1</sup>c ró¿ne obiekty ekranowe, np. okna, obszary okien, przyciski, itd. Wybierane obszary s<sup>1</sup> podœwietlane w momencie gdy ich wybrania. Aby zaakceptowaæ podœwietlony obszar nale¿y wcisn<sup>1</sup>æ lewy przycisk myszki lub prawy, w celu rezygnacji.

| 🖑 HyperCam                                                                                                    |                                                          |                                 |                      | _ 🗆 ×   |  |  |
|----------------------------------------------------------------------------------------------------|----------------------------------------------------------|---------------------------------|----------------------|---------|--|--|
| Obszar ekranu Skróty kl                                                                                                    | Obszar ekranu Skróty klawiszowe Plik AVI Dźwięk Licencja |                                 |                      |         |  |  |
|                                                                                                    |                                                          |                                 |                      |         |  |  |
| ⊠ Start 26                                                                                                    |                                                          | Y Start 1                       | 27                   |         |  |  |
| <u>S</u> zerokość 756                                                                                                    |                                                          | <u>W</u> ysokość <mark>4</mark> | 08                   |         |  |  |
| Wybierz o <u>b</u> sz                                                                                                    | zar                                                      | W                               | ybierz ok <u>n</u> o |         |  |  |
| Podczas I Pokaż <u>m</u> igający prostokąt wokół nagryw. obszaru<br>nagrywania<br>O Pozostaw okno HyperCam <u>o</u> twarte<br>O Zminimalizuj okno HyperCam |                                                          |                                 |                      |         |  |  |
| Ukryj okno HyperCam                                                                                                    |                                                          |                                 |                      |         |  |  |
| Stan ostatniego zapisu: Wszystkich klatek: 20, opuszczonych: 0                                                                                             |                                                          |                                 |                      |         |  |  |
| Nagrywanie Start i pauza                                                                                                    | Od <u>t</u> warzaj                                       | <u>D</u> omyślne                | Pomoc                | Wyjście |  |  |

 Mo¿esz równie¿ wprowadziæ rozmiary obszaru bezpoœrednio w odpowiednie pola, tj. X Start i Y Start, jak równie¿ wysokoœæ i szerokoœæ w punktach. Dziêki temu dok³adniej ustalisz nowy obszar przechwytywania lub wczeœniejszy, ustalony przy pomocy powy¿szych metod.

Prze<sup>31</sup>czniki z grupy **Podczas Nagrywania** pozwalaj<sup>1</sup> okreœliæ, czy migotaj<sup>1</sup>ca obramówka wokó<sup>3</sup> obszaru nagrywania bêdzie wyœwietlana czy nie i co ma siê dziaæ z oknem programu HyperCam po rozpoczêciu nagrywania. Okno mo¿e byæ pozostawione w aktualnym miejscu, zminimalizowane lub ca<sup>3</sup>kowicie ukryte.

Zauwa¿, ¿e musisz pamiêtaæ klawisz skrótu s<sup>3</sup>u¿<sup>1</sup>cy do zatrzymania nagrywania, poniewa¿ w momencie zminimalizowania lub ukrycia programu, mo¿esz mieæ trudnoœci z zakoñczeniem nagrywania. Kliknij na zak<sup>3</sup>adce <u>Skróty klawiszowe</u> w programie HyperCam, aby dowiedzieæ siê jakie skróty do czego s<sup>3</sup>u¿<sup>1</sup> oraz ja je ewentualnie zmieniæ.

## Ustawienia skrótów klawiszowych

HyperCam u¿ywa czterech ogólnosystemowych skrótów klawiszowych:

- do rozpoczynania i zatrzymywania nagrywania plików AVI (domyœlnym jest F2)
- do tymczasowego zatrzymywania (pauza) nagrywania i ponownego wznawiania (domyœlnym jest F3)
- do nagrywania pojedynczych klatek i zapisywania ich do pliku AVI podczas gdy HyperCam jest w trybie Pauzy (domyœlnym jest F4)
- do prze<sup>31</sup>czania siê pomiêdzy trybem nagrywania (zobacz wyjaœnienie)

Aby zmieniæ skrót klawiszowy, wystarczy klikn<sup>1</sup>æ na przycisku odpowiadaj<sup>1</sup>cycm skrótowi. Uka¿e siê okienko s<sup>3</sup>u¿<sup>1</sup>ce do zmiany skrótu. Upewnij siê, ¿e migotaj<sup>1</sup>cy kursor znajduje siê w polu edycyjnym, a nastêpnie wciœnij kombinacjê klawiszow<sup>1</sup>, któr<sup>1</sup> chcesz uruchamiaæ wybran<sup>1</sup> funkcjê. Jeœli, dla przyk<sup>3</sup>adu, chcia<sup>3</sup>byœ zdefiniowaæ skrót Shift+F9, wciœnij i przytrzymaj klawisz Shift, a nastêpnie wciœnij klawisz funkcyjny F9.

| 🖑 HyperCam                                            |                     |                     |     |                  |            | _      | ×    |
|-------------------------------------------------------|---------------------|---------------------|-----|------------------|------------|--------|------|
| Obszar ekranu                                         | Skróty kl           | awiszowe 🛛 F        | lik | AVI Dźwięł       | k Licencja |        |      |
|                                                       |                     |                     |     |                  |            |        |      |
|                                                       | Nagrywa             | nie Start/Stor      | .   | [                | F2         |        |      |
|                                                       | Pauza/Wznowienie:   |                     |     |                  | F3         |        |      |
| Zrzut pojedynczej klatki (gdy Pauza): F4              |                     |                     |     |                  |            |        |      |
| Poruszaj obszarem przechwytywania, gdy wciśnięty lewy |                     |                     |     |                  |            |        |      |
| przycisk myszki oraz klawisz:<br>▼ Shift              |                     |                     |     |                  |            |        |      |
| Przełącznik trybu przechytywania Shift+F3             |                     |                     |     |                  |            |        |      |
| Chan antabairea anainn                                |                     |                     |     |                  |            |        |      |
| stan ustatniegu zapisu.                               |                     |                     |     |                  |            |        |      |
| Nagrywanie St                                         | art i <u>p</u> auza | 0 d <u>t</u> warzaj |     | <u>D</u> omyślne | Pomoc      | - Wyjś | ście |

Przy u¿yciu funkcji **Zrzut pojedynczej klatki** (domyœlnie skrót klawiszowy F4) mo¿esz nagrywaæ pojedyncze klatki i zapisywaæ je do pliku AVI w dowolnych momentach, które wybierzesz. W tym celu musisz wprowadziæ program w tryb pauzy. Uruchom program w trybie Pauzy (przycisk "Start i pauza") lub wciœnij przycisk F3 podczas nagrywania. Mo¿esz przesun<sup>1</sup>æ obszar nagrywania w dowolne miejsce, ustawiæ wyœwietlanie, pozycje okien, kursor, etc. Teraz wciœnij ten skrót klawiszowy i dok<sup>3</sup>adnie jedna klatka zostanie zapisana do Twojego pliku AVI. Mo¿esz powtarzaæ ten proces wielokrotnie wg potrzeby. Jeœli w<sup>31</sup>czy<sup>3</sup>eœ dŸwiêk podczas nagrywania, musisz wiedzieæ, ¿e z pojedyncz<sup>1</sup> klatk<sup>1</sup> ¿aden dŸwiêk nie jest nagrywany. Mo¿esz opuœciæ ten tryb u¿ywaj<sup>1</sup>c skrótu klawiszowego do funkcji "Zatrzymaj" lub ""Wznowienie".

## Ustawienia plików AVI

Ta zak<sup>3</sup>adka pozwala na zdefiniowanie parametrów plików AVi nagrywanych przy u¿yciu HyperCam:

 Nazwa pliku AVI może byæ zmieniona poprzez wprowadzenie preferowanej nazwy pliku w odpowiednim polu. Nazwa pliku może byæ poprzedzona nazw<sup>1</sup> dysku i foldera (katalogu), np. C:\MojeFilmy\film.avi. Możesz również klin<sup>1</sup>æ na przycisku "Przegl<sup>1</sup>daj" i wybraæ folder oraz nazwê pliku.

Jeœli jeden z Twoich dysków jest szybszy ni¿ pozosta³e, sugerujemy u¿ycie tego szybszego dysku do nagrywania plików AVI. Upewnij siê równie¿, czy na wskazanym dysku posiadasz odpowiedni¹ iloœæ wolnego miejsca.

 Jeœli prze<sup>31</sup>cznik Dodaj kolejny numer do nazwy pliku jest zaznaczony, odpowiedni numer bêdzie automatycznie dodawany do nazwy pliku, przy ka¿dym wciœniêciu przycisku "Nagrywanie" lub po u¿yciu skrótu klawiszowego, np. film0001.avi, film0002.avi, fil0003.avi, itd.

Vycie tej opcji może byæ przydatne, gdy zachodzi potrzeba zachowania poprzednio nagranych filmów. W innym przypadku, jeœli plik istnieje, bêdzie utracony, zamieniony na nowy film.

Prze<sup>31</sup>cznik Nagrywaj dŸwiêk w<sup>31</sup>cza b<sup>1</sup>dŸ wy<sup>31</sup>cza nagrywanie dŸwiêku z mikrofonu lub innego Ÿród<sup>3</sup>a wejœciowego. Proszê zauwa¿yæ, ¿e na wielu komputerach dŸwiêk podczas nagrywania mo¿e byæ nies<sup>3</sup>yszalny. Jest to spowodowane tym, ¿e wiele kart muzycznych i ich oprogramowanie pracuj<sup>1</sup> w trybie "half duplex", w zwi<sup>1</sup>zku z czym, nie potrafi<sup>1</sup> one jednoczeœnie nagrywaæ i odtwarzaæ dŸwiêku w tym samym czasie.

| 🖑 HyperCam                                                               | _ 🗆 ×              |  |  |  |  |
|--------------------------------------------------------------------------|--------------------|--|--|--|--|
| Obszar ekranu Skróty klawiszowe Plik AVI Dźwięk Licencja                 | 1                  |  |  |  |  |
|                                                                          |                    |  |  |  |  |
| Nazwa pliku AVI: clip0021.avi                                            | Przeglądaj         |  |  |  |  |
| 🔽 Dod <u>aj</u> kolejny numer do nazwy pliku 📃 Nagry                     | waj <u>d</u> zwięk |  |  |  |  |
| Częstotliwość w klatkach na sek, nagr. 10 Playback: 10                   |                    |  |  |  |  |
| Klatka kluczowa co 20 klatek.                                            |                    |  |  |  |  |
| Jakość kompresji klatek 75 %                                             |                    |  |  |  |  |
| Kompresja Video: Autowybór - Bardzo zalecane!                            |                    |  |  |  |  |
| Stan ostatniego zapisu: Wszystkich klatek: 142, opuszczonych: 0          |                    |  |  |  |  |
| Nagrywanie Start i <u>p</u> auza <u>Odtwarzaj</u> <u>D</u> omyślne Pomoc | Wyjście            |  |  |  |  |

Pole **Czêstotliwoœæ w klatkach na sekundê** pozwala na okreœlenie iloœci klatek nagrywanych w ci¹gu jednej sekundy. Podanie zbyt wysokiej wartoœci w przypadku, gdy Twój komputer nie jest wystarczaj¹co szybki do przechwytywania i kompresji w tym samym czasie, spowodowaæ mo¿e, ¿e HyperCam bêdzie gubi³ niektóre klatki lub zatrzyma siê ca³kowicie informuj¹c o b³êdzie. Proszê przeczytaæ rozdzia³ <u>Jak zwiêkszyæ wydajnoœæ?</u> Znajduje siê tam kilka wskazówek dotycz¹cych postêpowania w takich sytuacjach. Mo¿esz równie¿ okreœliæ inn¹ czêstotliwoœæ playbacku. Na przyk³ad, mo¿esz nagrywaæ z czêstotliwoœci¹ 5 klatek na sekundê, lecz film odtwarzany bêdzie przy 10 fps. Jeœli zdefiniujesz Playback, prze³¹cznik "Nagrywaj dŸwiêk" bêdzie wy³¹czony i zablokowany, poniewa¿ ka¿dy dŸwiêk, który chcia³byœ nagraæ by³by odtwarzany z podwójn¹ prêdkoœci¹.

WartoϾ pola **Klatka kluczowa co [] klatek** okreœla jak czêsto program zapisuje ca<sup>31</sup> klatkê do pliku AVI. Klatki pomiêdzy klatkami kluczowymi mog<sup>1</sup> zawieraæ tylko ró¿nice pomiêdzy poprzedni<sup>1</sup> i kolejn<sup>1</sup> klatk<sup>1</sup>. Wy¿sze wartoœci tego pola pozwalaj<sup>1</sup> na osi<sup>1</sup>gniêcie lepszych czêstotliwoœci odtwarzania filmu, lecz mog<sup>1</sup> znacznie utrudniæ edycjê filmu w edytorach video w póYniejszym czasie.

Pole **JakoϾ kompresji klatek** [ ] % jest u¿ywana przez niektóre algorytmy kompresji jako kompromis pomiêdzy tempem kompresji i rozmiarem pliku a jakoœci<sup>1</sup> filmu. Dziêki zdefiniowaniu mniejszych wartoœci dla tego pola, mo¿na uzyskaæ lepsz<sup>1</sup> czêstotliwoœæ fps, zw<sup>3</sup>aszcza w trybach kolorów 16, 24 i 32 bitowych. Nale¿y jednak pamiêtaæ o czêstym sprawdzaniu nagranych plików, aby oceniæ jakoœæ filmu.

Lista **Kompresja Wideo** pozwala na wybranie kompresji **CODEC**, dziêki czemu filmy bêd<sup>1</sup> posiadaæ mniejsze rozmiary i bêd<sup>1</sup> odtwarzane szybciej. Zachêcamy do u¿ycia opcji "Autowybór", dziêki której dla trybu kolorów 8 bitów zastosowana zostanie kompresja MS RLE, a kompresja MS Video1 dla wy¿szych trybów i brak kompresji dla trybu 4 bitowego. Proszê zanotowaæ, ¿e w wypadku nagrywania filmów w trybie "True Color" (24 lub 32 bity), domyœlna kompresja MS Video1 bêdzie zapisywaæ pliki AVI jako 16 kolorowe bitmapy, trac<sup>1</sup> g<sup>3</sup>êbiê kolorów. Mo¿esz spróbowaæ u¿yæ opcji "Pe<sup>3</sup>ne klatki (bez kompresji)" do zapisywania 24 bitowych bitmap lub poeksperymentowaæ z innymi algorytmami kompresji, które s<sup>1</sup> zainstalowane w Twoim systemie i wyœwietlane na liœcie.

# Ustawienia dŸwiêku

Zak<sup>3</sup>adka "DŸwiêk" pozwala na okreœlenie jakoœci dŸwiêku nagrywanego wraz z filmami AVI.

W celu osi<sup>1</sup>gniêcia najlepszej wydajnoœci, kiedy u¿ywasz du¿ej liczby klatek na sekundê, wybierz 8 bitowy rozmiar próbki i nisk<sup>1</sup> czêstotliwoœæ próbkowania. Dla lepszej jakoœci dŸwiêku ustaw wiêksze wartoœci. Rozs<sup>1</sup>dnym kompromisem pomiêdzy wydajnoœci<sup>1</sup> a jakoœci<sup>1</sup> dŸwiêku jest ustawienie rozmiaru próbki na 16 bitów oraz czêstotliwoœci na 11025.

| 🖑 HyperCam                                                      |                        |                      |                |            | _ 🗆 ×   |
|-----------------------------------------------------------------|------------------------|----------------------|----------------|------------|---------|
| Obszar ekranu Skróty kla                                        | wiszowe 🏼 Pl           | ik AVI               | Dźwięk         | Licencja   |         |
| · · · · · ·                                                     |                        |                      |                |            |         |
|                                                                 | Wybierz jako:          | ść dzwi              | ęku            |            |         |
| – Rozmiar próbki ——                                             |                        | stotliwa             | -<br>Iść próbk | .owania —— |         |
| <u>8</u> bitów                                                  | 0                      | 8000 p               | róbek na       | sek.       |         |
| 🔘 1 <u>6</u> bitów                                              | •                      | 11025 próbek na sek. |                |            |         |
|                                                                 | 22050 próbek na sek.   |                      |                |            |         |
|                                                                 | O 44100 próbek na sek. |                      |                |            |         |
|                                                                 |                        |                      |                |            |         |
|                                                                 |                        |                      |                |            |         |
| Stan ostatniego zapisu: Wszystkich klatek: 142, opuszczonych: 0 |                        |                      |                |            |         |
| Nagrywanie Start i <u>p</u> auza                                | Od <u>t</u> warzaj     | Dom                  | iyślne         | Pomoc      | Wyjście |

## Zakup i rejestracja

# Uwaga: Ten rozdzia<sup>3</sup> dotyczy tylko u¿ytkowników wersji "shareware" (niezarejestrowanej) programu HyperCam.

HyperCam jest programem typu "Spróbuj zanim kupisz!", który rozwija siê bez przerwy dziêki wsparciu zainteresowanych u¿ytkowników. Pojedyncza licencja kosztuje tylko 79 z<sup>3</sup>. Po dokonaniu rejestracji programu HyperCam, otrzymasz kod odblokowuj<sup>1</sup>cy, który usunie z nagrywanych filmów napis "Unregistered HyperCam". Zarejestrowani u¿ytkownicy otrzymuj<sup>1</sup> równie¿ pierwszeñstwo w dostêpie do pomocy technicznej oraz darmowe aktualizacje w ramach g<sup>3</sup>ównego numeru wersji do nowych wersji programu (dostêpne ze strony WWW polskiego dystrybutora tj. Cream Software - adres poni¿ej).

| Ceny licencii (brutto): |                     |
|-------------------------|---------------------|
| Licencje pojedyncze     | 79 z³ ka¿da         |
| powiatowa               | 1190 z <sup>3</sup> |
| Ógólnopolska            | 2490 z <sup>3</sup> |
| ogomopolska             | 24502               |

Jedna licencja pojedyczna to prawo do instalacji i u¿ytkowania programu na jednym stanowisku.

Jedna licencja **powiatowa to** licencja ważna dla jednej firmy/organizacji na teranie jednego powiatu. Uprawnia do uruchamiania programu na dowolnej liczbie stanowisk posiadanych przez dan<sup>1</sup> firmê w powiacie.

Jedna licencja **ogólnopolska to** licencja ważna na terenie ca<sup>3</sup>ego kraju, dla pracownikow jednej firmy lub organizacji. Uprawnia do uruchamiania programu na dowolnej liczbie stanowisk posiadanych przez dan<sup>1</sup> firme na terenie Polski. Może też byæ używana za granic<sup>1</sup> przez pracowników danej firmy wyjeżdżajacych na delegacje.

W celu zakupienia polskiej wersji programu HyperCam wystarczy klikn<sup>1</sup>æ <u>tutaj</u>, aby uruchomiæ program do zamówieñ lub po<sup>31</sup>czyæ siê ze stron<sup>1</sup> WWW dystrybutora polskiej wersji jêzykowej pod adresem <u>http://www.creamsoft.com/sklep/</u> i wype<sup>3</sup>niæ formularz zamówienia. Wkrótce po otrzymaniu zamówienia, na podany w zamówieniu adres przeœlemy list z kodami odblokowuj<sup>1</sup>cymi.

Inne wersje jêzykowe mo¿na zakupiæ bezpoœrednio ze strony producenta pod adresem <a href="http://www.hyperionics.com">http://www.hyperionics.com</a>

# Tryb przechwytywania

Ta specjalna cecha programu HyperCam powoduje, ¿e zdefiniowany obszar przechwytywania potrafi pod<sup>1</sup>¿aæ za kursorem myszki. Tryb ten mo¿e byæ bardzo u¿yteczny w niektórych przypadkach, kiedy zachodzi potrzeba zachowania rozmiaru pliku AVI przy jednoczesnej zmianie obszaru przechwytywania.

Obszar, który jest nagrywany do AVI może byæ przemieszczany nie tylko przy pomocy prze<sup>31</sup>cznika trybu przechwytywania. Możesz wybraæ dowoln<sup>1</sup> kombinacjê klawiszy Shift, Ctrl lub Alt, które gdy s<sup>1</sup> przytrzymane, powoduj<sup>1</sup>, że nagrywany obszar potrafi pod<sup>1</sup>żaæ za ruchami kursora myszki. Jeœli w<sup>31</sup>czysz prze<sup>31</sup>cznik "Zawsze poruszaj", obszar przechwytywania bêdzie pod<sup>1</sup>ża<sup>3</sup> za ruchami kursora myszki bez koniecznoœci przytrzymywania żadnych dodatkowych klawiszy. Zachowanie podczas przechwytywania może byæ okreœlane przy użyciu skrótu klawiszowego "Prze<sup>31</sup>cznik trybu przechwytywania"

W Rezultaty mog<sup>1</sup> byæ trochê dezorientuj<sup>1</sup>ce, jeœli powy¿sza funkcja bêdzie u¿ywana przy pomocy niew³aœciwej techniki. Sugerujemy wiêc d³u¿sze eksperymenty z tym bardzo u¿ytecznym trybem pracy programu.

## Jak zwiêkszyæ wydajnoœæ?

Jeœli Twój komputer nie jest wystarczaj<sup>1</sup>co szybki do nagrywania wielu klatek na sekundê, HyperCam zgodnie z oczekiwaniem spróbuje usun<sup>1</sup>æ niektóre klatki zachowuj<sup>1</sup>c jednoczeœnie tak du¿o jak to tylko mo¿liwe. Jednak¿e, jeœli oka¿e siê, ¿e wiêcej ni¿ 50% klatek musi byæ usuniêtych, HyperCam nie bêdzie kontynuowa<sup>3</sup> pracy, informuj<sup>1</sup>c o b<sup>3</sup>êdzie. Co mo¿na zrobiæ dla zwiêkszenia iloœci klatek na sekundê?

- Spróbuj nagrywaæ plik AVI na najszybszym dostêpnym dysku.
- Weÿ pod uwagê g³êbiê kolorów trybu graficznego. W dzisiejszych czasach wiele komputerów pracuje w trybie High Color, który u¿ywa 16 bitów na ka¿dy punkt ekranu i potrafi przedstawiaæ do 65536 kolorów, lub w trybie True Color, który u¿ywa 24 lub 32 bitów na ka¿dy punkt i potrafi przedstawiaæ miliony barw. Grafiki w trybach High i True Color zawieraj¹ bardzo du¿o informacji, a przechwycenie pamiêci ekranu dla tych trybów, kompresja i zapisywanie do pliku AVI zabiera bardzo du¿o czasu, mocy procesora i wolnego miejsca na dysku.

W wielu przypadkach programy, które chcesz nagraæ w dzia<sup>3</sup>aniu, bêd<sup>1</sup> prawdopodobnie równie dobrze wygl<sup>1</sup>daæ w trybie 8 bitowym, który wyœwietla 256 kolorów. System Windows optymalizuje mapê kolorów wyœwietlanych na ekranie, wiêc tak naprawdê nie stracisz wiele na jakoœci, dopóki naprawdê nie wymagasz wiêkszej g<sup>3</sup>êbi kolorów. W trybie 8 bitowym, iloœæ informacji koniecznej do przechwycenia i kompresji jest oko<sup>3</sup>o 2, 3 lub nawet 4 razy mniejsza ni¿ w innych trybach. Grafiki w tym trybie mog<sup>1</sup> byæ równie¿ szybciej poddawane kompresji, a pliki AVI bêd<sup>1</sup> posiadaæ mniejszy rozmiar. Proszê rozwa¿yæ prze<sup>31</sup>czenie trybu pracy monitora na tryb 8 bitowy (256 kolorów), a na pewno oka¿e siê to dobr<sup>1</sup> decyzj<sup>1</sup>.

- Spróbuj zwiêkszyæ wartoœæ pola "Klatka kluczowa" na zak<sup>3</sup>adce "Plik AVI" lub zmniejszyæ wartoœæ pola "JakoϾ kompresji klatek", co mo¿e pomóc w zwiêkszeniu liczby nagrywanych klatek do pliku AVI.
- Rozważ nagrywanie mniejszego obszaru, aby osi<sup>1</sup>gn<sup>1</sup>æ wiêksz<sup>1</sup> iloœæ klatek na sekundê. U¿ywaj<sup>1</sup>c specjalnego trybu przechwytywania oferowanego przez program HyperCam, polegaj<sup>1</sup>cego na mo¿liwoœci poruszania obszarem nagrywanym przy pomocy myszki, mo¿na okreœliæ mniejszy rozmiar obszaru i jednoczeœnie osi<sup>1</sup>gn<sup>1</sup>æ wiêkszy wspó<sup>3</sup>czynnik fps.
- Jeœli naprawdê potrzebujesz bardzo wysokiego wspó<sup>3</sup>czynnika fps (klatek na sekundê), spróbuj u¿yæ komputera z szybszym procesorem. Komputery dwuprocesorowe (lub wiêcej) pracuj<sup>1</sup>ce pod kontrol<sup>1</sup> Windows NT powinny zaspokoiæ Twoje oczekiwania, jako ¿e HyperCam u¿ywa do trzech w<sup>1</sup>tków podczas nagrywania. Windows NT potrafi<sup>1</sup> rozk<sup>3</sup>adaæ poszczególne w<sup>1</sup>tki pomiêdzy dostêpne procesory, co w efekcie daje lepsz<sup>1</sup> wydajnoϾ.

# Parametry linii poleceñ

Program HyperCam może byæ uruchamiany z plików wsadowych, okna DOS lub innej aplikacji z wykorzystaniem kilku dostêpnych parametrów startowych, które maj<sup>1</sup> pierwszeñstwo przed ustawieniami przechowywanymi w rejestrze systemowym. Przy użyciu parametrów startowych można również spowodowaæ natychmiastowe rozpoczêcie nagrywania. Lista parametrów obejmuje:

### -rec

HyperCam rozpoczyna natychmiastowe nagrywanie zaraz po uruchomieniu. Okienko programu HyperCam jest zminimalizowane do ikony.

#### -recx

Jak powyżej, z tym, że po zatrzymaniu nagrywania, program zostaje również zakoñczony.

### -hwNN

Ustawia obszar nagrywania na taki sam, jak obszar okna (w<sup>31</sup>czaj<sup>1</sup>c ramki i pasek tytu<sup>3</sup>owy) z uchwytem NN, gdzie NN to liczba w notacji dziesiêtnej. Ta opcja jest u¿yteczna g<sup>3</sup>ównie w przypadku wywo<sup>3</sup>ywania HyperCam z innych aplikacji.

### -xNN -yNN -wNN -hNN

Ustawiaj<sup>1</sup> obszar nagrywania (x - lewy róg x, y - lewy róg y, w - szerokoœæ, h - wysokoœæ) we wspó<sup>3</sup>rzêdnych ekranowych. Lewy górny róg posiada wspó<sup>3</sup>rzêdne (0, 0). Jeœli któraœ z wartoœci jest pominiêta, u¿ywane s<sup>1</sup> wartoœci zapisane w rejestrze systemowym.

### -fNN

Ustawia czêstotliwoœæ klatek (w klatkach na sekundê). NN liczba okreœlaj<sup>1</sup>ca fps, u<sup>3</sup>amki dziesiêtne s<sup>1</sup> akceptowane.

### -a

Ten parametr s<sup>3</sup>u¿y do okreœlania nazwy wyjœciowego pliku AVI. Argumentem dla tego parametru powinna byæ nazwa pliku, np. HyperCam -a test.avi. U¿yj cudzys<sup>3</sup>owów, jeœli œcie¿ka dostêpu do pliku zawiera spacje.

### -i+ lub -i-

W<sup>31</sup>cza (+) lub wy<sup>31</sup>cza (-) automatyczne dodawanie kolejnego numeru do nazwy pliku.

### -s+ lub -s-

W<sup>31</sup>cza (+) lub wy<sup>31</sup>cza (-) nagrywanie dŸwiêku.

### -kNN

Ustawia wartoϾ "Klatki kluczowej" dla kompresowanych plików AVI. NN to liczba ca<sup>3</sup>kowita.

Przyk<sup>3</sup>ad: HyperCam.exe -rec -x100 -y100 -w300 -h200 -i- -a test.avi

uruchomi program HyperCam w trybie nagrywania. Nagrywany obszar bêdzie prostok<sup>1</sup>tem, którego lewy róg znajdowaæ siê bêdzie w punkcie (100,100), szerokoœæ bêdzie równa 300 punktów, a wysokoœæ 200. Nagrany plik AVI bêdzie siê nazywa<sup>3</sup> "test.avi" i nie bêdzie kolejno numerowany.

# Pomoc przy wprowadzaniu kodów

To okienko dialogowe powinieneœ otworzyæ tylko w wypadku otrzymania poczty elektronicznej lub listu nadanego przez Cream Software, a zwieraj<sup>1</sup>cego Twoj<sup>1</sup> licencjê. Jeœli nie masz jeszcz licencji, mo¿esz j<sup>1</sup> otrzymaæ klikaj<sup>1</sup>c tutaj.

Przesy<sup>3</sup>ka zawieraj<sup>1</sup>ca Twoj<sup>1</sup> licencjê bêdzie zawieraæ Twoje nazwisko i imiê (lub nazwê Twojej firmy), klucz odblokowuj<sup>1</sup>cy, typ licencji oraz liczbê zakupionych i licencjonowanych kopii. Wszystkie te dane nale¿y wprowadziæ w odpowiednie pola okienka "Licencja HyperCam", zwracaj<sup>1</sup>c przy tym uwagê, na niepope<sup>3</sup>nienie b<sup>3</sup>êdu. Nale¿y zanotowaæ, ¿e Twój klucz odblokowuj<sup>1</sup>cy zawiera tylko litery z alfabetu angielskiego, tzn. nie zawiera cyfr ani ¿adnych dodatkowych znaków (np. narodowych), za wyj<sup>1</sup>tkiem daszków i spacji, które czyni<sup>1</sup> klucz bardziej czytelnym. Jeœli wiêc masz w<sup>1</sup>tpliwoœæ czy '0' to zero czy litera, zawsze wpisz literê.

Proszê wprowadziæ wszystkie informacje w pola "Zarejestrowany dla" oraz "Klucz" dok<sup>3</sup>adnie w tej samej postaci, w jakiej zapisane zosta<sup>3</sup>y w otrzymanej przesy<sup>3</sup>ce licencyjnej. Nastêpnie proszê wybraæ z grupy "Typ licencji", rodzaj wykupionej licencji. W wiêkszoœci wypadków bêdzie to "Stanowiskowa". Pozostaje jeszcze tylko wprowadziæ liczbê licencjonowanych kopii, która znajduje siê otrzymanej przesy<sup>3</sup>ce.

Po wprowadzeniu wszystkich danych, wystarczy klikn<sup>1</sup>æ przycisk OK. Jeœli wszystko zosta<sup>3</sup>o wprowadzone poprawnie, okienko "Licencja HyperCam" zniknie, dzia<sup>3</sup>anie powróci do programu HyperCam, a twoje dane (nazwisko lub nazwa) bêd<sup>1</sup> wyœwietlone w odpowienich polach. Jeœli po klikniêciu OK pojawi<sup>3</sup>a siê informacja "Wprowadzony kod odblokowuj<sup>1</sup>cy jest nieprawid<sup>3</sup>owy...", nale¿y nacisn<sup>1</sup>æ OK i ponownie, dok<sup>3</sup>adnie sprawdziæ czy dane zosta<sup>3</sup>y poprawnie wprowadzone. Po sprawdzeniu proszê powtórzyæ powy¿sz<sup>1</sup> czynnoœæ. Jeœli kody nadal nie dzia<sup>3</sup>aj<sup>1</sup>, proszê skontaktowaæ siê z Cream Software w celu otrzymania prawid<sup>3</sup>owych kodów odblokowuj<sup>1</sup>cych.

Czasami może siê zdarzyæ, że pracuj<sup>1</sup>c nad pilnym projektem, potrzebujesz użyæ programu nie otrzymawszy jeszcze kodów odblokowuj<sup>1</sup>cych, ponieważ Twoja p<sup>3</sup>atnoœæ jest w drodze. W takim wypadku możesz skontaktowaæ siê z nami w celu otrzymania licencji tymczasowej wystawianej na kilka dni.

# Kontakt

Najnowsze wersje polskiego wydania programu HyperCam oraz szczegó<sup>3</sup>y dotycz<sup>1</sup>ce innych naszych programów można znaleŸæ na stronie firmy Cream Software, dystrybutora polskiej wersji:

# http://www.creamsoft.com/hypercam/

Najnowsze wersje angielskojêzycznego wydania programu HyperCam oraz szczegó<sup>3</sup>y dotycz<sup>1</sup>ce innych programów firmy Hyperionics mo¿na znaleŸæ na stronie:

# http://www.hyperionics.com

W celu zakupienia polskiej wersji programu HyperCam wystarczy klikn<sup>1</sup>æ <u>tutaj</u>, aby uruchomiæ program do zamówieñ lub po<sup>31</sup>czyæ siê ze stron<sup>1</sup> WWW dystrybutora polskiej wersji jêzykowej pod adresem <u>http://www.creamsoft.com/sklep/</u> i wype<sup>3</sup>niæ formularz zamówienia. Wkrótce po otrzymaniu zamówienia, na podany w zamówieniu adres przeœlemy list z kodami odblokowuj<sup>1</sup>cymi.

## Pomoc techniczna

Pierwszeñstwo w przypadku pomocy technicznej posiadaj<sup>1</sup> zarejestrowani u¿ytkownicy programu HyperCam. Wszystkie pytania, komentarze, sugestie, informacje o znalezionych b<sup>3</sup>êdach dotycz<sup>1</sup>cych polskiego lub ka¿dego innego wydania jêzykowego programu HyperCam prosimy kierowaæ na adres e-mail: <u>gregko@hyperionics.com</u>. Zapytania ofertowe prosimy natomiast kierowaæ na adres <u>creams@creamsoft.com</u>

### **Producent:**

Greg Kochaniak Hyperionics 3146 Chestnut Street Murrysville, PA 15668, USA Fax: (650) 617-3721 e-mail: gregko@hyperionics.com

### **Dystrybutor:**

Rafa<sup>3</sup> P<sup>3</sup>atek Cream Software Oœ. 1000 lecia 24/53 32-400 Myœlenice, Polska e-mail: <u>creams@creamsoft.com</u>

## Nagrywanie i odtwarzanie plików AVI

Po ustawieniu wszystkich parametrów pliku AVI, zdefiniowaniu obszaru przechwytywania i zanotowaniu przypisanych w programie skrótów klawiszowych, możesz rozpocz<sup>1</sup>æ nagrywanie. Nagrywanie można rozpocz<sup>1</sup>æ poprzez wciœniêcie przycisku **Nagrywanie** lub wciœniêcie skrótu klawiszowego (domyœlnie F2). Możesz również uruchomiæ nagrywanie w trybie pauzy, w którym zobaczysz migaj<sup>1</sup>c<sup>1</sup> ramkê wokó<sup>3</sup> wybranego obszaru przechwytywania. Ramkê t<sup>1</sup> w trybie pauzy można przemieszczaæ bez rozpoczêcia nagrywania. Aby rozpocz<sup>1</sup>æ w trybie pauzy, można wcisn<sup>1</sup>æ przycisk **Start i Pauza** lub użyæ odpowiedniego skrótu klawiszowego (domyœlnie F3). Aby wyjœæ z trybu Pauzy i rozpocz<sup>1</sup>æ nagrywanie wystarczy ponownie wcisn<sup>1</sup>æ skrót klawiszowy (F3 - jeœli nie zosta<sup>3</sup> przedefiniowany).

Zaraz po rozpoczęciu nagrywania, zobaczysz na monitorze migotaj<sup>1</sup>cy prostok<sup>1</sup>t. Wszystko co znajduje się wewn<sup>1</sup>trz tego prostok<sup>1</sup>ta, w<sup>31</sup>czaj<sup>1</sup>c w to ruchy kursora myszki , będzie nagrane. W czasie nagrywania możesz również mówiæ do swojego mikrofonu, a dŸwięk będzie również nagrany. Ten migotaj<sup>1</sup>cy prostok<sup>1</sup>t może byæ także przemieszczany (zobacz <u>tryb przechwytywania</u>. Nagrywanie możesz wprowadzaæ w tryb pauzy poprzez nacienięcie skrótu klawiszowego (domyœlnie F3). W trakcie pauzy można zmieniæ widok na ekranie lub przemieœciæ obszar nagrywania. Aby wznowiæ nagrywanie wystarczy ponownie wcisn<sup>1</sup>æ ten sam skrót klawiszowy. Zakończenie nagrywania następuj poprzez wciœnięcie skrótu klawiszowego przypisanego rozpoczynaniu i zatrzymywaniu nagrywania (domyœlnie F2). Jeœli w trakcie nagrywania program HyperCam nie by<sup>3</sup> zminimalizowany lub ukryty możesz również używaæ przycisków dostępnych na g<sup>3</sup>ównej formie programu (rys. poniżej).

| Nagrywanie Start i <u>p</u> auza Od <u>t</u> w | arzaj <u>D</u> omyślne | 0 d <u>t</u> warzaj | Pomoc | Wyjście |
|------------------------------------------------|------------------------|---------------------|-------|---------|
|------------------------------------------------|------------------------|---------------------|-------|---------|

Po zakoñczeniu nagrywania film może byæ odtworzony poprzez wciœniêcie przycisku **Odtwarzaj**. HyperCam jednak nie udostêpnia w<sup>3</sup>asnego podgl<sup>1</sup>du plików AVI, używaj<sup>1</sup>c w zamian domyœlnej przegl<sup>1</sup>darki plików AVI, zainstalowanej w systemie.

Przycisk **Domyœlne** pozwala na przywrócenie wszystkich ustawieñ programu do stanu "fabrycznego" (np. obszar nagrywania, skróty klawiszowe, parametry plików AVI, itd.). Program HyperCam pamiêta oczywiœcie wszystkie ustawienia u¿ytkownika, nawet jeœli opuœcisz i ponownie uruchomisz program.

# Kontakt

Najnowsze wersje polskiego wydania programu HyperCam oraz szczegó<sup>3</sup>y dotycz<sup>1</sup>ce innych naszych programów można znaleŸæ na stronie firmy Cream Software, dystrybutora polskiej wersji:

# http://www.creamsoft.com/hypercam/

Najnowsze wersje angielskojêzycznego wydania programu HyperCam oraz szczegó<sup>3</sup>y dotycz<sup>1</sup>ce innych programów firmy Hyperionics mo¿na znaleŸæ na stronie:

# http://www.hyperionics.com

W celu zakupienia polskiej wersji programu HyperCam wystarczy klikn<sup>1</sup>æ <u>tutaj</u>, aby uruchomiæ program do zamówieñ lub po<sup>31</sup>czyæ siê ze stron<sup>1</sup> WWW dystrybutora polskiej wersji jêzykowej pod adresem <u>http://www.creamsoft.com/sklep/</u> i wype<sup>3</sup>niæ formularz zamówienia. Wkrótce po otrzymaniu zamówienia, na podany w zamówieniu adres przeœlemy list z kodami odblokowuj<sup>1</sup>cymi.

## Pomoc techniczna

Pierwszeñstwo w przypadku pomocy technicznej posiadaj<sup>1</sup> zarejestrowani u¿ytkownicy programu HyperCam. Wszystkie pytania, komentarze, sugestie, informacje o znalezionych b<sup>3</sup>êdach dotycz<sup>1</sup>cych polskiego lub ka¿dego innego wydania jêzykowego programu HyperCam prosimy kierowaæ na adres e-mail: <u>gregko@hyperionics.com</u>. Zapytania ofertowe prosimy natomiast kierowaæ na adres <u>creams@creamsoft.com</u>

### **Producent:**

Greg Kochaniak Hyperionics 3146 Chestnut Street Murrysville, PA 15668, USA Fax: (650) 617-3721 e-mail: gregko@hyperionics.com

### **Dystrybutor:**

Rafa<sup>3</sup> P<sup>3</sup>atek Cream Software Oœ. 1000 lecia 24/53 32-400 Myœlenice, Polska e-mail: <u>creams@creamsoft.com</u>

# Pomoc przy wprowadzaniu kodów

To okienko dialogowe powinieneœ otworzyæ tylko w wypadku otrzymania poczty elektronicznej lub listu nadanego przez Cream Software, a zwieraj<sup>1</sup>cego Twoj<sup>1</sup> licencjê. Jeœli nie masz jeszcz licencji, mo¿esz j<sup>1</sup> otrzymaæ klikaj<sup>1</sup>c tutaj.

Przesy<sup>3</sup>ka zawieraj<sup>1</sup>ca Twoj<sup>1</sup> licencjê bêdzie zawieraæ Twoje nazwisko i imiê (lub nazwê Twojej firmy), klucz odblokowuj<sup>1</sup>cy, typ licencji oraz liczbê zakupionych i licencjonowanych kopii. Wszystkie te dane nale¿y wprowadziæ w odpowiednie pola okienka "Licencja HyperCam", zwracaj<sup>1</sup>c przy tym uwagê, na niepope<sup>3</sup>nienie b<sup>3</sup>êdu. Nale¿y zanotowaæ, ¿e Twój klucz odblokowuj<sup>1</sup>cy zawiera tylko litery z alfabetu angielskiego, tzn. nie zawiera cyfr ani ¿adnych dodatkowych znaków (np. narodowych), za wyj<sup>1</sup>tkiem daszków i spacji, które czyni<sup>1</sup> klucz bardziej czytelnym. Jeœli wiêc masz w<sup>1</sup>tpliwoœæ czy '0' to zero czy litera, zawsze wpisz literê.

Proszê wprowadziæ wszystkie informacje w pola "Zarejestrowany dla" oraz "Klucz" dok<sup>3</sup>adnie w tej samej postaci, w jakiej zapisane zosta<sup>3</sup>y w otrzymanej przesy<sup>3</sup>ce licencyjnej. Nastêpnie proszê wybraæ z grupy "Typ licencji", rodzaj wykupionej licencji. W wiêkszoœci wypadków bêdzie to "Stanowiskowa". Pozostaje jeszcze tylko wprowadziæ liczbê licencjonowanych kopii, która znajduje siê otrzymanej przesy<sup>3</sup>ce.

Po wprowadzeniu wszystkich danych, wystarczy klikn<sup>1</sup>æ przycisk OK. Jeœli wszystko zosta<sup>3</sup>o wprowadzone poprawnie, okienko "Licencja HyperCam" zniknie, dzia<sup>3</sup>anie powróci do programu HyperCam, a twoje dane (nazwisko lub nazwa) bêd<sup>1</sup> wyœwietlone w odpowienich polach. Jeœli po klikniêciu OK pojawi<sup>3</sup>a siê informacja "Wprowadzony kod odblokowuj<sup>1</sup>cy jest nieprawid<sup>3</sup>owy...", nale¿y nacisn<sup>1</sup>æ OK i ponownie, dok<sup>3</sup>adnie sprawdziæ czy dane zosta<sup>3</sup>y poprawnie wprowadzone. Po sprawdzeniu proszê powtórzyæ powy¿sz<sup>1</sup> czynnoœæ. Jeœli kody nadal nie dzia<sup>3</sup>aj<sup>1</sup>, proszê skontaktowaæ siê z Cream Software w celu otrzymania prawid<sup>3</sup>owych kodów odblokowuj<sup>1</sup>cych.

Czasami może siê zdarzyæ, że pracuj<sup>1</sup>c nad pilnym projektem, potrzebujesz użyæ programu nie otrzymawszy jeszcze kodów odblokowuj<sup>1</sup>cych, ponieważ Twoja p<sup>3</sup>atnoœæ jest w drodze. W takim wypadku możesz skontaktowaæ siê z nami w celu otrzymania licencji tymczasowej wystawianej na kilka dni.

# Warunki licencyjne

Program HyperCam jest rozpowszechniany na zasadach "shareware", dzieki czemu mozecie go Panstwo zainstalowac i dokladnie przetestowac przed podjeciem decyzji o zakupie licencji. Wersja darmowa programu dziala dokladnie tak samo, jak wersja licencjonowana, z tym wyjatkiem, ze filmy nagrane przy pomocy HyperCam w wersji shareware, posiadaja w lewym gornym rogu ekranu napis "Unregistered HyperCam". Ten napis jest tam umieszczony na stale i nie moze byc usuniety z filmu, nawet po zakupie licencji. Natomiast nowe filmy, nagrywane juz po zakupie licencji, nie beda posiadac tego napisu.

Licencje na program HyperCam skladaja sie z 3 czesci: nazwiska wlasciciela licencji (lub nazwy firmy/instytucji), elektronicznego klucza i ilosci licencjonowanych kopii. Pojedyncza licencja moze byc zainstalowana na jednym lub wiekszej ilosci komputerow (np.

na komputerze domowym i notebook'u rownoczesnie). Jednakze, rownoczesne uzytkowanie pojedynczej licencji przez dwie lub wiecej osob jest nielegalne - jesli zaistnieje taka potrzeba, nalezy zakupic dodatkowe licencje. Bardzo prosimy o traktowanie pojedynczych licencji tak jak pojedynczego egzemplarza ksiazki, ktora mozna czytac w domu lub zabrac ze soba do biura lub w podroz, ale ktora nie moze byc czytana przez dwie lub wiecej osob w roznych miejscach jednoczesnie.

Prosimy zauwazyc, ze nasza licencja dale Panstwu nawet wiecej

swobody, niz uzytkowanie ksiazek. Kopiowanie ksiazki bez zgody wlasciciela (Copyright) jest zabronione. My pozwalamy Panstwu kopiowac HyperCam i instalowac licencje na wiecej niz jednej maszynie dla Panstwa wygody. Bardzo prosimy o nienaduzywanie naszego zaufania przez rownoczesne uzytkowanie pojedynczej licencji przez wiecej niz jedna osobe.

Zobacz te¿ tekst licencji producenta

## Zakup i rejestracja

# Uwaga: Ten rozdzia<sup>3</sup> dotyczy tylko u¿ytkowników wersji "shareware" (niezarejestrowanej) programu HyperCam.

HyperCam jest programem typu "Spróbuj zanim kupisz!", który rozwija siê bez przerwy dziêki wsparciu zainteresowanych u¿ytkowników. Pojedyncza licencja kosztuje tylko 79 z<sup>3</sup>. Po dokonaniu rejestracji programu HyperCam, otrzymasz kod odblokowuj<sup>1</sup>cy, który usunie z nagrywanych filmów napis "Unregistered HyperCam". Zarejestrowani u¿ytkownicy otrzymuj<sup>1</sup> równie¿ pierwszeñstwo w dostêpie do pomocy technicznej oraz darmowe aktualizacje w ramach g<sup>3</sup>ównego numeru wersji do nowych wersji programu (dostêpne ze strony WWW polskiego dystrybutora tj. Cream Software - adres poni¿ej).

| Ceny licencii (brutto): |                     |
|-------------------------|---------------------|
| Licencje pojedyncze     | 79 z³ ka¿da         |
| powiatowa               | 1190 z <sup>3</sup> |
| Ógólnopolska            | 2490 z <sup>3</sup> |
| ogomopolska             | 24502               |

Jedna licencja pojedyczna to prawo do instalacji i u¿ytkowania programu na jednym stanowisku.

Jedna licencja **powiatowa to** licencja ważna dla jednej firmy/organizacji na teranie jednego powiatu. Uprawnia do uruchamiania programu na dowolnej liczbie stanowisk posiadanych przez dan<sup>1</sup> firmê w powiacie.

Jedna licencja **ogólnopolska to** licencja ważna na terenie ca<sup>3</sup>ego kraju, dla pracownikow jednej firmy lub organizacji. Uprawnia do uruchamiania programu na dowolnej liczbie stanowisk posiadanych przez dan<sup>1</sup> firme na terenie Polski. Może też byæ używana za granic<sup>1</sup> przez pracowników danej firmy wyjeżdżajacych na delegacje.

W celu zakupienia polskiej wersji programu HyperCam wystarczy klikn<sup>1</sup>æ <u>tutaj</u>, aby uruchomiæ program do zamówieñ lub po<sup>31</sup>czyæ siê ze stron<sup>1</sup> WWW dystrybutora polskiej wersji jêzykowej pod adresem <u>http://www.creamsoft.com/sklep/</u> i wype<sup>3</sup>niæ formularz zamówienia. Wkrótce po otrzymaniu zamówienia, na podany w zamówieniu adres przeœlemy list z kodami odblokowuj<sup>1</sup>cymi.

Inne wersje jêzykowe mo¿na zakupiæ bezpoœrednio ze strony producenta pod adresem <a href="http://www.hyperionics.com">http://www.hyperionics.com</a>

Uwaga: Ten rozdzia<sup>3</sup> pozostawiony zosta<sup>3</sup> na razie w oryginalnej postaci ze wzglêdu na w<sup>1</sup>sk<sup>1</sup> grupê odbiorców. Bêdzie przet<sup>3</sup>umaczony w nied<sup>3</sup>ugiej przysz<sup>3</sup>oœci, a nowa wersjê dokumentacji bêdzie mo¿na pobraæ z naszej strony WWW.

### Automation - Controlling HyperCam from Other Programs

**HyperCam** may be controlled by other programs, that are Automation (formerly OLE Automation) clients, such as Visual Basic. The client application does this by creating HyperCam object, which effectively starts HyperCam, reading and changing its properties (such as record area, frame rate, AVI file name), and calling its methods e.g. to start, pause and stop recording. The following paragraphs describe the available properties and methods, and gives brief examples on how to use them from Visual Basic.

To use HyperCam as an automation server, it must be run at least once normally on a given machine and from it's current location. This will let HyperCam to register itself in Windows Registry as an Automation Server.

To add HyperCam automation to your VB 5 project, please open "Project" menu in VB, and select "References...". Then click on Browse button, navigate to the directory where HyperCam is installed on your machine and select the file HyperCam.tlb. Click on "Open" button, then make sure that there is a check mark next to "HyperCam" item in VB's "Available References" list. Click on OK. Now you may also view HyperCam's properties and methods in the "Object Browser" under VB's "View" menu.

To use HyperCam object for automation in your VB program, declare an object:

### Dim hc As HyperCam.HyperCam

This can be done e.g. on the global level of your VB module. Next, create HyperCam object somewhere, e.g. after a click on a button or in Form\_Load procedure:

### Set hc = New HyperCam.HyperCam

This will start HyperCam program, with HyperCam window invisible. If you want to show HyperCam window, you may call the ShowWindow method:

hc.ShowWindow

To change a property, just assign it, e.g.

### hc.FileName = "c:\tmp\clip.avi"

and so on. Note that once HyperCam is started as an automation server with the above code, it will not really exit (terminate) even if you make it visible and click on Exit button or close the window. This will only hide HyperCam window, and you may still use it as before. HyperCam will only exit if you destroy the hc object, e.g. by terminating your VB program, or by assigning Nothing to it:

Set hc = Nothing ' this terminates and exits HyperCam

A description of properties and methods follows.

<u>Note</u>: Most properties that affect the recorded AVI file, can only be changed when recording is stopped (e.g. file name, frame rate etc.). The recorded area position (StartX and StartY properties) can be changed at any time.

**CaptureSingleFrame** - method, only valid if HyperCam is in Paused mode. Returns True on success, or False on error (e.g. HyperCam was not in Paused mode when called.

**CompQuality** - get/set property of Integer type, to find out or change the compression quality factor in percents (AVI File tab in HyperCam).

**DisableHotKeys / EnableHotKeys** - methods that turn off/on HyperCam's hot keys to start/stop/pause recording.

FileName - get/set property of String type, to find out or change the AVI file name (AVI File tab in HyperCam).

**FlashRect** - get/set property of Boolean type. If set to True, a flashing rectangle is shown around the recorded area during recording. In Paused mode the rectangle with big X is always shown to let the user reposition it.

**FrameRate** - get/set property of Double type (floating point value) to get the current recording frame rate, in frames per second, or set <u>both</u> record and playback rate. To change the playback rate use PlaybackRate property after setting FrameRate, but this is rarely useful. All these parameters are controlled on AVI File tab in HyperCam.

**GetRecordState** - a methods that returns Integer value of 0 if recording is stopped, 1 if it is started, and 2 if recording is paused.

**Height** - get/set property of type Integer, to find out or change the height of the recorded screen area in pixels. Can be changed only when the recording is stopped.

**HideWindow** - a method to hide HyperCam window. If started as automation server, HyperCam always starts with a hidden window, but you may show it when needed with ShowWindow method, and then hide again with this on.

**IncrementFileName** - get/set property of Boolean type. If set to True, makes HyperCam to append a sequential number the AVI file name on next start of recording. This prevents overwriting a fine your created in previous record (unless you change FileName property).

**KeyFrames** - get/set property of Integer type, to find out or change the key frame value in the next recorded AVI file (AVI File tab in HyperCam).

**PauseRec** - a method to start recording in Paused mode (with the blinking X inside recorded frame) or toggle between actual record and paused mode.

**PlaybackRate** - get/set property of Double floating point type. Allows you to set a playback rate that is different from the actual recording frame rate for the next AVI file that will be recorded.

RecordSound - get/set property of Boolean type. If true, sound will be recorded, otherwise not.

**ShowWindow** - a method to show HyperCam window, when it's hidden. Also, restores the window, if it was iconized. To hide the window back, use HideWindow method.

**SoundSampRate** - get/set method of Long integer type, to find out or change the rate of sound sampling (in samples per second) if sound is recorded. Valid values are 8000, 11025, 22050 and 44100 samples per second. If you try to set other values, one of the above values will be set instead.

**SoundSampSize** - get/set method of Integer type, to find out or change the sound sample size. Valid values are 8 or 16 bits per sample. If you try to set another value, either 8 or 16 will be set instead.

**StartX** - get/set property of type Integer, to find out or change the horizontal position of upper left corner of the recorded screen area in pixels. Can be changed also when the recording is in progress to record a different screen area.

**StartY** - get/set property of type Integer, to find out or change the vertical position of upper left corner of the recorded screen area in pixels. Can be changed also when the recording is in progress to record a different screen area.

StopRec - a method to stop recording (when HyperCam in recording or paused mode).

**Width** - get/set property of type Integer, to find out or change the width of the recorded screen area in pixels. Can be changed only when the recording is stopped.

Below is a fragment of VB code, that start HyperCam without showing it's window, sets a few recording parameters, then records for 10 seconds and closes:

Dim hc As HyperCam.HyperCam Dim StartTime as Long

Set hc = New HyperCam.HyperCam

' this starts HyperCam

hc.FileName = "c:\movies\test.avi" hc.FrameRate = 8 hc.StartX = 0 hc.StartY = 0 hc.Width = 400 hc.Height = 300 StartTime = Timer hc.StartRec Do While Timer < StartTime + 10 DoEvents 'Yield to other processes Loop hc.StopRec Set hc = Nothing ' Release and exit HyperCam, if no longer needed

# Inne programy firmy Hyperionics i Cream Software

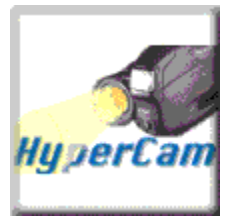

HyperCam - s<sup>3</sup>u¿y do przechwytywania czynnoœci wykonywanych na ekranie systemu Windows 95/98 lub NT i zapisywania ich jako standardowy, <sup>3</sup>atwy do obróbki film w formacie AVI (Audio-Video Interleaved). Filmy w tym formacie mog<sup>1</sup> byæ odtwarzane pod Windows 3.1, 95, 98 i NT, jak równie¿ za poœrednictwem sieci Internet. Inne programy, które u¿ywaj<sup>1</sup> w<sup>3</sup>asnych formatów plików, mog<sup>1</sup> wymagaæ specjalnych przegl<sup>1</sup>darek, a obróbka takich filmów mo¿e byæ trudna, a nawet niemo¿liwa. W odró¿nieniu od innych programów przechwytuj<sup>1</sup>cych (np.MS Camcorder), HyperCam pozwala dok<sup>3</sup>adnie okreœliæ obszar ekranu, który podlega przechwytywaniu. Producent: HYPERIONICS

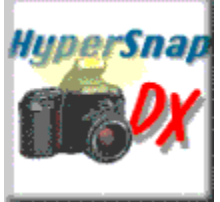

**HyperSnap-DX** - w pe<sup>3</sup>ni wyposa¿ony program do tworzenia zrzutów ekranów pod Windows 95/98 i NT. Potrafi wykonywaæ zrzuty normalnych programów dzia<sup>3</sup>aj<sup>1</sup>cych na desktop'ie jak i œci<sup>1</sup>gaæ ekrany z gier u¿ywaj<sup>1</sup>cych technologii DirectX/Direct3D lub 3Dfx Glide. Nikt tego jeszcze nie potrafi! Producent: **HYPERIONICS** 

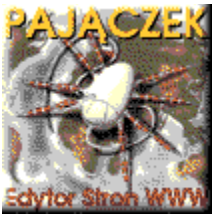

**Paj<sup>1</sup>czek** - polski edytor stron WWW nagrodzony tytu<sup>3</sup>em Produkt Roku 1997. Paj<sup>1</sup>czek to wyspecjalizowany program s<sup>3</sup>u<sup>1</sup>/<sub>2</sub>cy do tworzenia stron WWW i zawieraj<sup>1</sup>cy pe<sup>3</sup>en wachlarz narzêdzi wspomagaj<sup>1</sup>cych ich tworzenie. Jest to doskona<sup>3</sup> a propozycja dla wszystkich - zarówno profesjonalistów jak i dopiero pocz<sup>1</sup>tkuj<sup>1</sup>cych twórców WWW. Istnieje tak e uproszczona wersja darmowa! Producent: **CREAM SOFTWARE** 

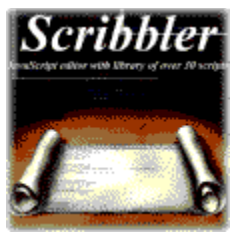

Skryba - Skryba to pierwszy na œwiecie program bêd¹cy edytorem JavaScript i bibliotek¹ skryptów jednoczeœnie. Wyposa¿ony w ponad 30 wbudowanych skryptów i profesjonalne narzêdzia edycyjne z kolorowaniem kodu JavaScript, Skryba jest idealnym rozwi¹zaniem zarówno dla zaawansowanych programistów JavaScript jak i dla pocz¹tkuj¹cych osób pragn¹cych uatrakcyjniæ swoj¹ stronê WWW o ciekawy efekt wizualny. Producent: CREAM SOFTWARE

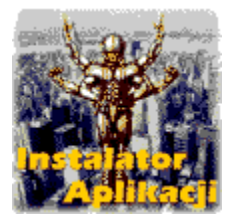

Instalator Aplikacji- polskie narzêdzie dla programistów, którym wci<sup>1</sup>¿ brakowa<sup>3</sup>o narzêdzia do tworzenia wersji instalacyjnych swoich programów. Przy jego pomocy szybko i wygodnie mo¿na utworzyæ pakiet instalacyjny do rozpowszechniania (np. w sieci Internet). Zawiera rozbudowany kreator instalacji, który u<sup>3</sup>atwia tworzenie skrótów do Menu Start, skompresowanych pakietów, obs<sup>3</sup>uguje pliki konfiguracyjne oraz pozwala na okreœlenie wygl<sup>1</sup>du programu instalacyjnego. Poza tym jako jedyny oferuje mechanizm zabezpieczania pakietów instalacyjnych has<sup>3</sup>em !!! Producent: CREAM SOFTWARE

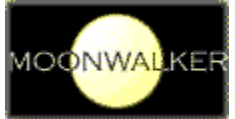

MoonWalker - prosty programik instaluj<sup>1</sup>cy siê w pasku Tray i daj<sup>1</sup>cy <sup>3</sup>atwy dostêp do ulubionych odnoœników Internet Explorera oraz zak<sup>3</sup>adek Netscape Navigatora we wszystkich wersjach. Program Darmowy! Producent: CREAM SOFTWARE

Wkrótce pojawi<sup>1</sup> siê nowe programy autorstwa naszej firmy. Zapraszamy do odwiedzania stron WWW Cream Software w poszukiwaniu zarówno nowych ciekawych narzêdzi oraz informacji na tematy zwi<sup>1</sup>zane z tworzeniem stron WWW, JavaScript, itp.

# Znaki handlowe

Wszystkie nazwy u¿yte w dokumentacji i programie s<sup>1</sup> w<sup>3</sup>asnoœci<sup>1</sup> ich indywidualnych w<sup>3</sup>aœcicieli.

# **DISCLAIMER - AGREEMENT**

Users of Polish version of HyperCam must accept this disclaimer of warranty: "HyperCam is supplied as is. The author and HyperCam distributor (Cream Software - Rafa<sup>3</sup> P<sup>3</sup>atek) disclaims all warranties, expressed or implied, including, without limitation, the warranties of merchantability and of fitness for any purpose. The author and distributor (Cream Software - Rafa<sup>3</sup> P<sup>3</sup>atek) assumes no liability for damages, direct or consequential, which may result from the use of HyperCam."

The evaluation version of HyperCam is provided at no charge to the user for evaluation. Feel free to share it with your friends, but please do not give it away altered or as part of another system. If you find this program useful and find that you are using HyperCam and continue to use HyperCam after a reasonable evaluation period, you must make a registration payment.

Commercial users of HyperCam must register and pay for their copies of HyperCam within 30 days of first use or their license is withdrawn. Site-License or WorldWide arrangements may be made by contacting Cream Software.

Anyone distributing HyperCam for any kind of remuneration must first contact at the address below for authorization. This authorization will be automatically granted to distributors recognized by the (ASP) as adhering to its guidelines for shareware distributors, and such distributors may begin offering HyperCam immediately (However Cream Software must still be advised so that the distributor can be kept up-to-date with the latest version of HyperCam).

# Informacje o dystrybutorze

Dystrybutorem polskiej wersji jêzykowej oraz autorem t<sup>3</sup>umaczenia programu i dokumentacji jest firma Cream Software - Rafa<sup>3</sup> P<sup>3</sup>atek. Lokalizacja programu i dystrybucja na polskim rynku odbywaj<sup>1</sup> siê na zasadach umowy podpisanej pomiêdzy p. Grzegorzem Kochaniakiem (Hyperionics) a Rafa<sup>3</sup>em P<sup>3</sup>atekiem (Cream Software). Wiêcej informacji na temat zakupu programu mo¿na znaleŸæ na stronie WWW Cream Software pod adresem <u>http://www.creamsoft.co/sklep/</u>

Polska wersja programu HyperCam mo¿e byæ rozpowszechniana przy u¿yciu dowolnych mediów, ale nigdy w celach zarobkowych. Osoby zainteresowane rozpowszechnianiem programu proszone s<sup>1</sup> o kontakt z firm<sup>1</sup> Cream Software (<u>creams@creamsoft.com</u>) w celu otrzymania najnowszej wersji programu.